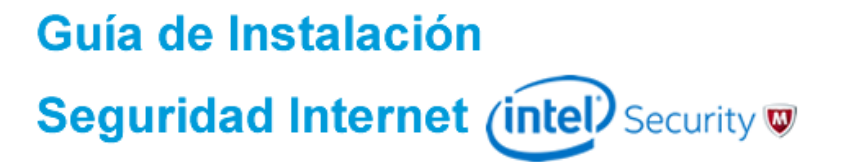

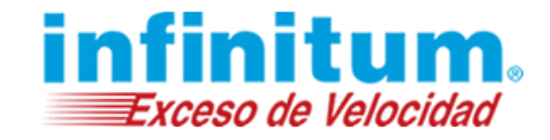

Guía de Instalación

True Key by Intel Security Para Equipos Mac (OS X)

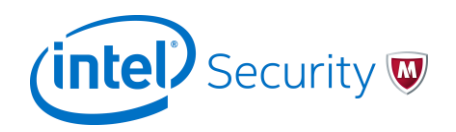

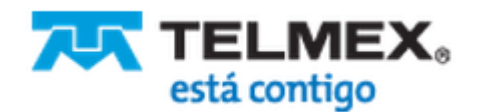

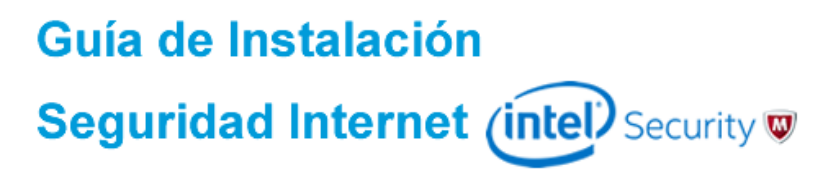

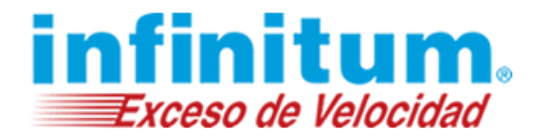

### Instalación de True key para Mac

1) Desde el Sitio de descarga, en el recuadro de **True Key**, da clic en el botón **Descargar** para iniciar la instalación.

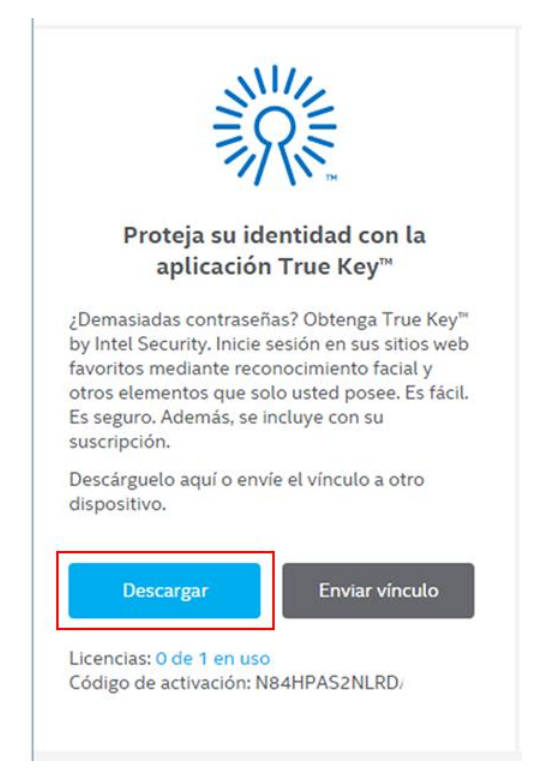

2) Aparecerá el Acuerdo de licencia de usuario final, si estás de acuerdo da clic sobre la casilla de: *He leído y acepto el acuerdo de licencia.* 

#### Descargar True Key™ by Intel Security

| 1.1       | ea el Acuerdo de licencia de McAlee.                                                                    |
|-----------|----------------------------------------------------------------------------------------------------|
| (         | 🛛 He leído y acepto el Acuerdo de licencia de McAfee.                                                   |
| 2.0       | lescargue True Key™ by Intel Security en este PC.                                                       |
| 3. A<br>S | cceda a Mi cuenta y descargue Seguridad Multidispositivos McAfee para protege<br>us otros dispositivos. |

**3)** Se mostrará la página de descarga de **True Key**. Da clic en **Descargar** y toma nota de tu **número de serie** el cuál es posible que lo necesites para usar el producto.

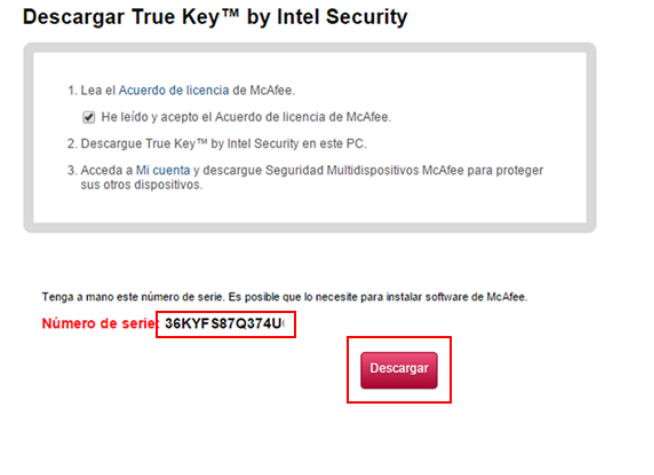

**4)** Al finalizar la descarga del instalador, da clic sobre el icono de **True Key** para iniciar la instalación.

Si aparece una ventana del sistema operativo preguntando si se da permiso de ejecución al instalador, se debe dar **Aceptar.** 

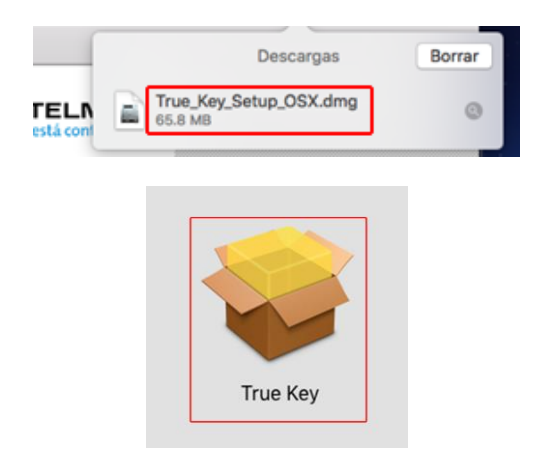

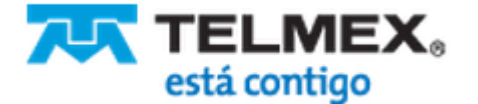

# Guía de Instalación Seguridad Internet (intel) Security w

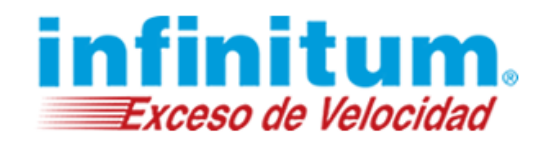

**5)** Se inicia el proceso de instalación de **True Key** mediante una comprobación de amenazas en el equipo.

#### 000 🤤 Instalar True Key Instalador de True Key Introducción Hola. Licencia Destino Siga las instrucciones para instalar la aplicación de escritorio True Key Tipo instalación Instalación Resumen True Key" (Intel) Security u Continuar

# 6) Una vez finalizada la comprobación da clic en **Siguiente** para iniciar el proceso de instalación.

|                                             | Contrato de licencia                                                                                                    |                                                                                                    |                                                                |
|---------------------------------------------|----------------------------------------------------------------------------------------------------|----------------------------------------------------------------------------------------------------|----------------------------------------------------------------|
| Introducción                                | Español                                                                                                    | ٥                                                                                                    |                                                                |
| Licencia                                    | Acuerdo de licencia                                                                                                    | de Intel Security                                                                                                    | 1                                                              |
| Destino                                     | Todo lo que necesita sa                                                                                                    | aber                                                                                                    |                                                                |
| Tipo instalación<br>Instalación<br>Resumen  | Gracias por utilizar los servicios y<br>("Software"), suministrados por la<br>por Intel Corporation. Este es un<br>o acceder a nuestro Software ind<br>términos, por lo tanto, le rogamo:                                                                                                    | y el software de Intel Seci<br>McAfee, una filial participa<br>acuerdo legal entre noso<br>fica usted que acepta los<br>s que los lea con atenciór | urity<br>da plenamente<br>tros. Al instalar<br>presentes<br>1. |
| True Key™                                   | El presente Acuerdo de licencia de Intel Security (el "Acuerdo") establece<br>cuáles son sus derechos de uso del Software, las restricciones sobre<br>dicho uso, nuestro derecho de renovar automáticamente y cobrarte las<br>versiones o funciones remuneradas del Software, así como la aceptación<br>por su parte del arbitrite para resolver cualquier controversi a que pueda<br>surgir entre nosotros. Hemos incluido entaces a otros términos, como<br>nuestro Aviso de privacidad, ( <u>http://www.mcales.com/common/privacy/</u><br><u>ganish-softmdox.htm</u> ), que son importantes y que se integran dentro del<br>presente acuerdo legal que se le aplicará. En el último apartado del<br>Acuerdo se mencionan condiciones específicas para cadad país. |                                                                                                    |                                                                |
|                                             | Imprimir Guardar                                                                                                    | Retroceder                                                                                                    | Continuar                                                      |
|                                             |                                                                                                    |                                                                                                    |                                                                |
| aga clic en "Acepto<br>stalación y salir de | o" para continuar o en "Ne<br>el Instalador.                                                                                                    | o acepto" para ca                                                                                                    | ancelar la                                                     |
| Leer licencia                               |                                                                                                    | No acepto                                                                                                    | Acepto                                                         |

# 7) El asistente descargará automáticamente los archivos necesarios para terminar la instalación.

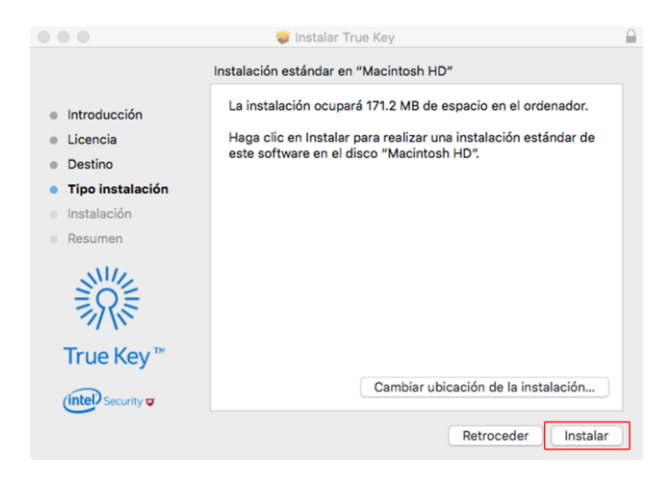

### **8)** Espera a que se realice la instalación del producto, esto puede tomar varios minutos.

|                                                                                                    | 🥪 Instalar True Key                                                                                                    |  |
|----------------------------------------------------------------------------------------------------|----------------------------------------------------------------------------------------------------|--|
| <ul> <li>Introducción</li> <li>Licencia</li> <li>Destino</li> <li>Tipo instalación</li> <li>Instalación</li> <li>Resumen</li> </ul> | Instalar True Key La instalación se ha completado correctamente. Operación finalizada correctamente. Ahora tiene la aplicación True Key instalada en el escritorio. |  |
| (intel) Security                                                                                                    | Retroceder                                                                                                    |  |

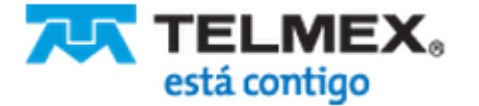

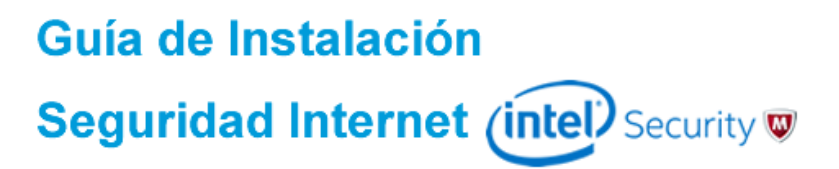

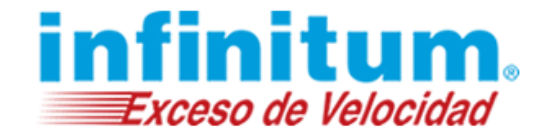

#### ¡Ha terminado la instalación de True Key!

Felicidades. Para abrir la aplicación fácilmente puedes hacerlo haciendo clic en el acceso directo creado en tu escritorio o desde la barra de acceso rápido ubicada junto al reloj.

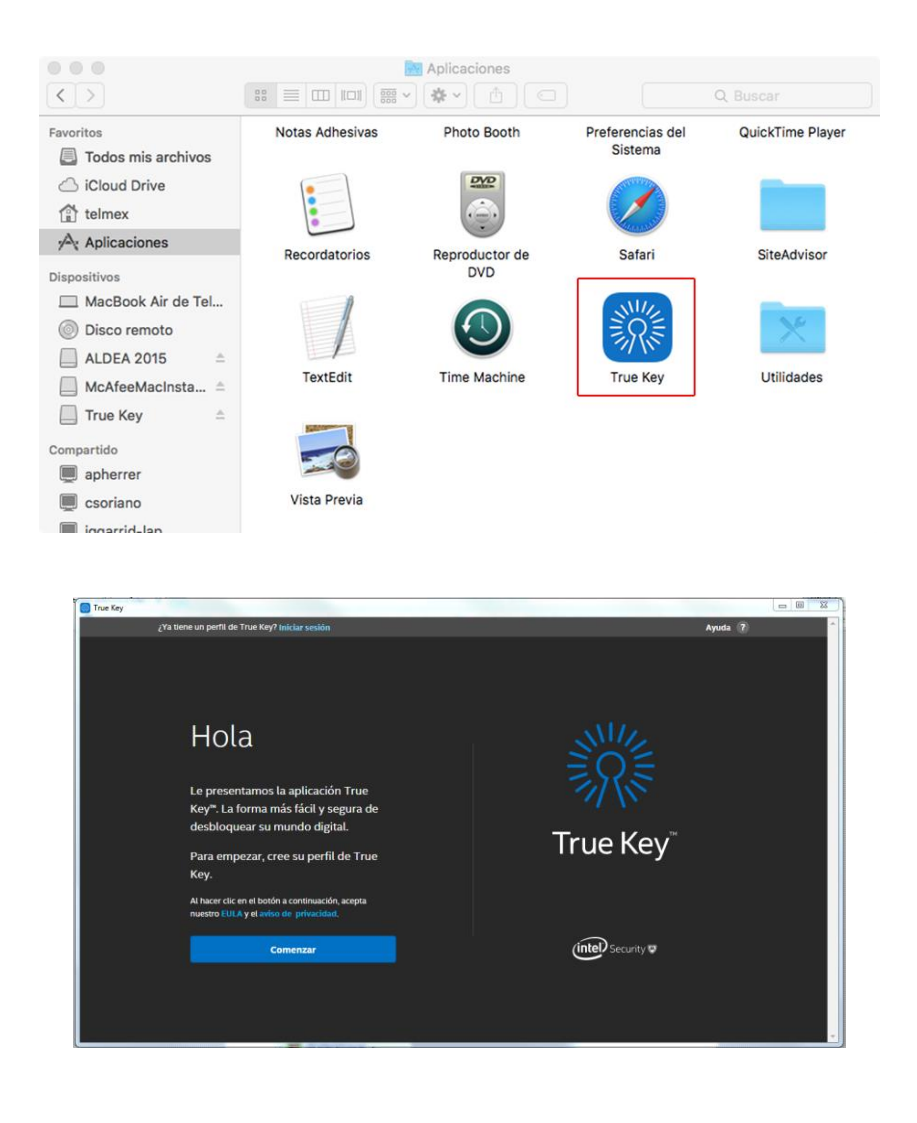

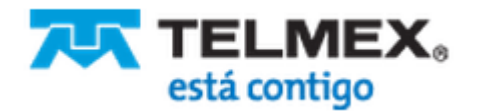